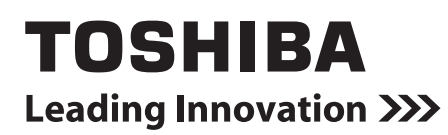

## SMART MANAGER WITH DATA ANALYZER Manual del propietario

Nombre del modelo:

**BMS-SM1280ETLE** 

|         | ON | OFF |  |
|---------|----|-----|--|
| ТОЅНІВА | I  | 0   |  |
|         |    |     |  |

• ¡Guarde estas instrucciones!

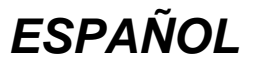

Le agradecemos haber adquirido este producto de TOSHIBA Smart Manager. Este manual explica cómo utilizar la unidad principal del Smart Manager. Para el uso del WEB TYPE Smart Manager, consulte al Manual del propietario específico.

## Contenido

| 1 | Precauciones de seguridad                            | 3  |
|---|------------------------------------------------------|----|
| 2 | Especificaciones                                     | 4  |
| 3 | Configuración del sistema                            | 5  |
| 4 | Instrucciones de funcionamiento                      | 6  |
| 5 | Operación de grupo                                   | 10 |
| 6 | Funcionamiento por zonas y funcionamiento simultáneo | 11 |

## **1** Precauciones de seguridad

- La información importante se describe en el propio producto y en los manuales para evitar que el usuario y otras personas sufran lesiones, daños a la propiedad y para realizar un uso correcto y seguro. Asegúrese de comprender perfectamente los detalles siguientes (descripciones y símbolos gráficos) antes de leer el texto y cumpla con todas las precauciones de seguridad.
- Guarde este Manual en un lugar accesible para futuras consultas.

| Indicación | Significado de las indicaciones                                                                                                    |
|------------|----------------------------------------------------------------------------------------------------|
|            | El texto marcado con este símbolo indica que si no se siguen las indicaciones de la advertencia, se corre el riesgo de sufrir daños corporales graves (*1) e incluso la muerte si el producto no se manipula correctamente.   |
|            | El texto marcado con este símbolo indica que si no se siguen las indicaciones de la precaución, se corre el riesgo de sufrir daños corporales severos (*2) o (*3) a la propiedad si el producto no se manipula correctamente. |
|            | *1: Se consideran daños corporales graves la pérdida de visión, heridas corporales, quemaduras, descargas                                                                                                    |

- eléctricas, fracturas de hueso, intoxicación y otros daños con efectos segundarios graves que requieran la hospitalización del paciente o un tratamiento posterior a largo plazo.
- \*2: Se consideran daños corporales severos las heridas corporales, quemaduras, descargas eléctricas y otros daños que no requieran la hospitalización del paciente ni un tratamiento posterior a largo plazo.
- \*3: Se consideran daños a la propiedad aquellos que afecten a edificios, viviendas, ganado y mascotas.

| Símbolos   | Significado de los símbolos                                                                                                    |  |  |
|------------|----------------------------------------------------------------------------------------------------|--|--|
| $\Diamond$ | "     "     Normal and the image of the image of the imag |  |  |
| 0          | "     Indica elementos obligatorios (preceptivos).     El contenido real de la obligación se indica mediante una imagen o un texto colocado dentro del símbolo     gráfico o junto a éste.                                                                                                    |  |  |

| 0          | <ul> <li>Sólo un instalador cualificado o una persona de servicio cualificada tiene permitido realizar el trabajo de instalación.<br/>Para realizar la instalación es preciso ser un profesional especializado.<br/>Si la instalación se realiza por una persona no cualificada, puede originarse un incendio o una descarga eléctrica.</li> <li>Si tiene lugar una situación anormal (olor a quemado), detenga la operación y desconecte el disyuntor. De lo contrario, se pueden producir descargas eléctricas o un incendio. Póngase en contacto con su distribuidor para reparar el producto.</li> </ul> |
|------------|----------------------------------------------------------------------------------------------------|
| $\bigcirc$ | • No desmonte, modifique, repare ni mueva el producto.<br>Si lo hace, podrá provocar un incendio, recibir una descarga eléctrica o hacerse daño.<br>Pregunte a un instalador cualificado o una persona de mantenimiento cualificada para que realice<br>las operaciones o mueva el producto.                                                                                                    |
|            |                                                                                                    |
|            | PRECAUCIÓN                                                                                                    |
|            |                                                                                                    |

| $\bigotimes$ | No maneje los botones con las manos mojadas.<br>Si lo hace, podría recibir una descarga eléctrica. |  |  |  |
|--------------|----------------------------------------------------------------------------------------------------|--|--|--|
|              |                                                                                                    |  |  |  |

# **2** Especificaciones

Con Smart Manager, puede controlar hasta 128 grupos de aire acondicionado por línea, zona o grupo; puede iniciarlos o detenerlos y cambiar los ajustes centralmente. Smart Manager también muestra el estado y los ajustes de los aires acondicionados.

| Línea | Dos líneas, la línea 1 y la línea 2, pueden conectarse a Smart Manager para comunicarse con los aires acondicionados.<br>El Smart Manager puede administrar a la vez todos los aires acondicionados conectados a la misma línea.                                                             |
|-------|----------------------------------------------------------------------------------------------------|
| Zona  | En el modo de ajustes por zona, puede crear zonas agrupando los aires acondicionados. Puede crear hasta 64 zonas (zona 1 - zona 64). El Smart Manager puede administrar a la vez todos los aires acondicionados de una zona. (Para establecer las zonas, consulte el Manual de Instalación.) |

| Nombre de la pieza                    |                                          | Controlador central                                                            | Unidad de alimentación                   |  |
|---------------------------------------|------------------------------------------|--------------------------------------------------------------------------------|------------------------------------------|--|
| Nombre del modelo BMS-SM1280ETLE      |                                          | 1280ETLE                                                                       |                                          |  |
| Alimentación                          |                                          | Litiliza la unidad de alimentación integrada                                   | 220 - 240 CA, 50/60 Hz                   |  |
| Consumo d                             | e energía                                | otilice la unidad de alimentación integrada.                                   | 7 W                                      |  |
| Número de<br>unidad<br>conectable     | Unidad interior                          | Hasta 128 unidades<br>(Línea 1: Hasta 64 unidades, Línea 2: Hasta 64 unidades) | —                                        |  |
|                                       | Interfaz de supervisión<br>de energía    | Hasta 4 unidades.                                                              | _                                        |  |
|                                       | Interfaz de salida/<br>entrada digitales | Hasta 4 unidades                                                               | _                                        |  |
| Temperatura/humedad de funcionamiento |                                          | 0 °C a 40 °C, 10 a 90 % relativa ambiente (sin condensación)                   |                                          |  |
| Dimensiones                           |                                          | 120 (largo) x 180 (ancho) x 64 (alto) mm                                       | 114 (largo) x 177 (ancho) x 50 (alto) mm |  |
| Masa                                  |                                          | 0,8 kg                                                                         | 0,9 kg                                   |  |

#### Dimensiones exteriores

#### **Controlador central**

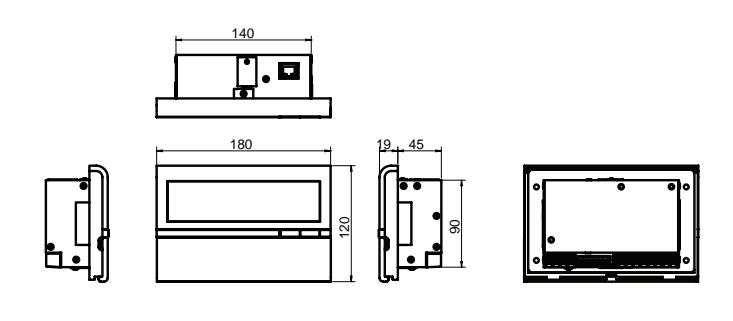

Unidad de alimentación

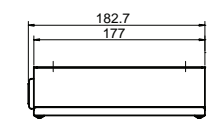

.

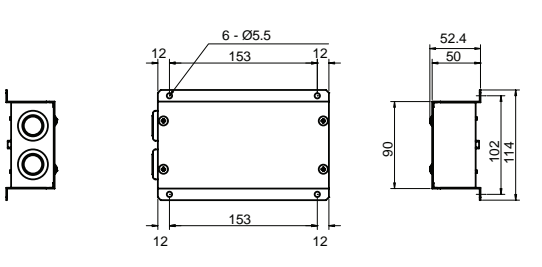

# **3** Configuración del sistema

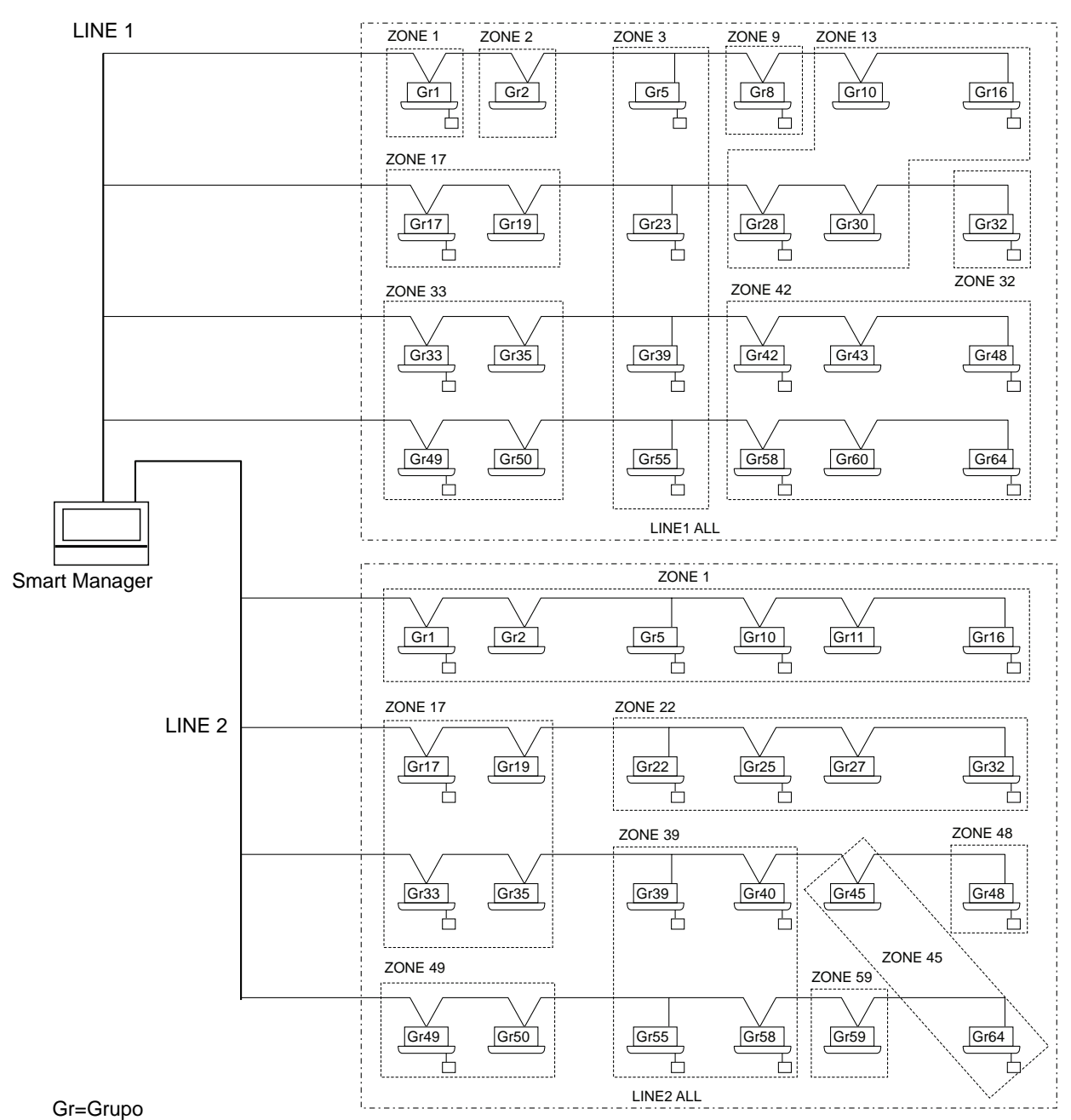

- .
- \* Se pueden administrar hasta 64 zonas y 64 grupos por línea. (Este Smart Manager controla 2 líneas, 128 zonas y 128 grupos en total.)
- \* Los grupos que se pueden registrar en cada zona deben cumplir las siguientes condiciones.
  - 1. Que los grupos estén conectados a la misma línea.
  - 2. Que los grupos estén en el mismo rango de número de grupo cuando se utilice la selección del grupo de control.
- \* En la selección del grupo de control, el Smart Manager sólo se muestra para aparatos de aire acondicionado que estén en el mismo rango de número de grupo. (Para obtener más información, consulte el Manual de instalación.)

# **4** Instrucciones de funcionamiento

#### Funciones de los botones

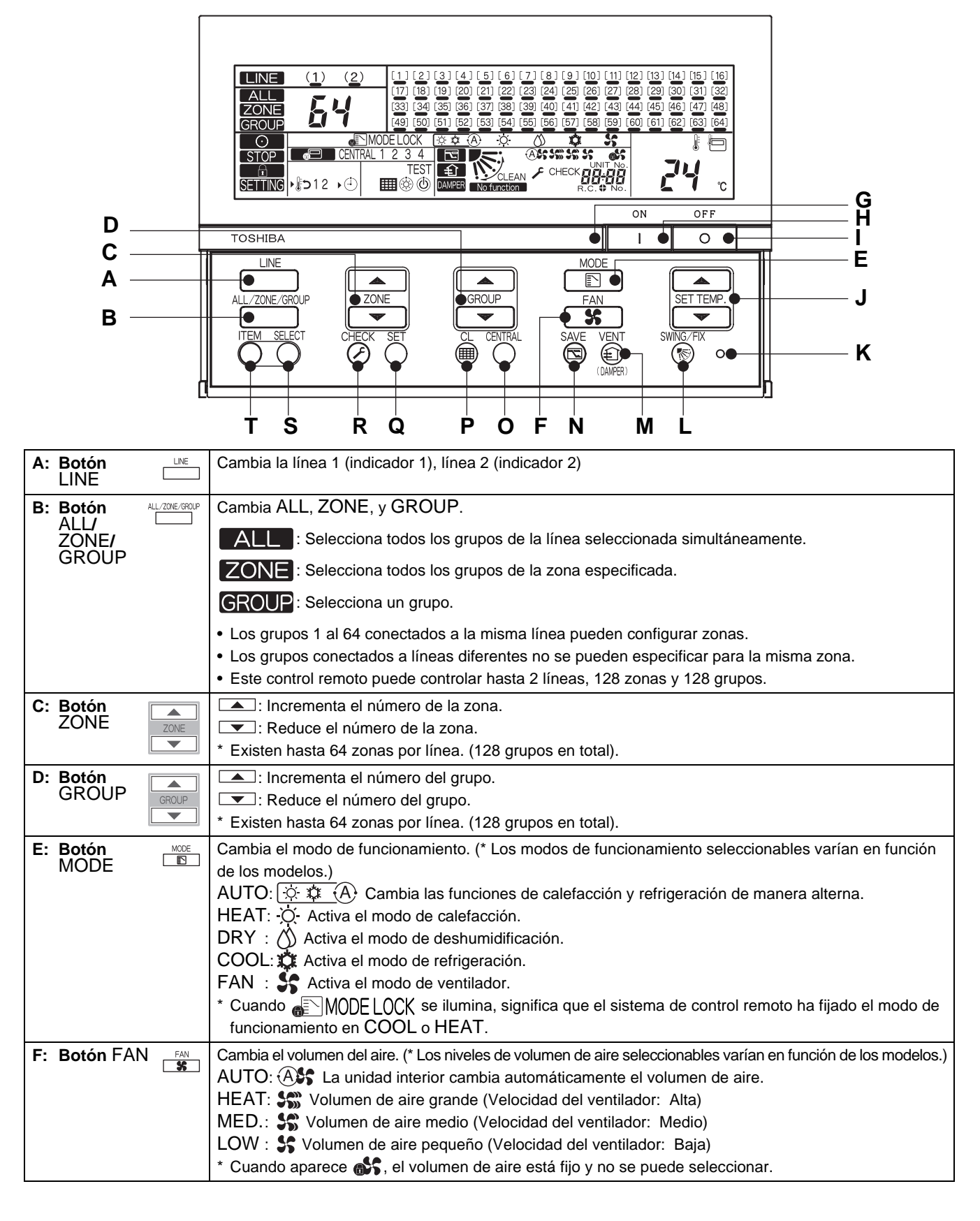

|                                                                                                    | 1                                                                                                    |
|----------------------------------------------------------------------------------------------------|----------------------------------------------------------------------------------------------------|
| G: Luz de                                                                                                    | Indica el estado de funcionamiento del grupo seleccionado.                                                                                                    |
| funcionamiento                                                                                                    | OFF: El grupo seleccionado no está en funcionamiento.                                                                                                    |
|                                                                                                    | ON: El grupo seleccionado está en funcionamiento.                                                                                                    |
|                                                                                                    | Parpadeo: Cuando se produce un error o el dispositivo de protección está activado                                                                                                    |
| H: Botón ON                                                                                                    | Inicia el funcionamiento.                                                                                                    |
| l Botón OFF                                                                                                    | Detiene el funcionamiento                                                                                                    |
| OFF 💿                                                                                                    |                                                                                                    |
| J: Botón                                                                                                    | Aumenta la temperatura establecida.                                                                                                    |
|                                                                                                    | Reduce la temperatura establecida.                                                                                                    |
| K: Botón RESET                                                                                                    | Se utiliza para restablecer la configuración. (No utilice este botón de forma regular.)                                                                                                    |
| L: Botón SWING/FIX                                                                                                    | Cambia el modo de autogiro y la dirección de la aleta cuando no se utiliza el control remoto.<br>* Este botón está deshabilitado en el modo ALL o ZONE.                                                                                                    |
| M: Botón VENT                                                                                                    | Se utiliza cuando está conectado un dispositivo de ventilación (disponible en el mercado).                                                                                                    |
| ۲                                                                                                    | Este botón inicia o detiene el dispositivo de ventilación conectado.                                                                                                    |
|                                                                                                    | Cuando se inicia o se detiene el funcionamiento del aire acondicionado, el dispositivo de ventilación                                                                                                    |
|                                                                                                    | también se inicia o se detiene al mismo tiempo.                                                                                                    |
|                                                                                                    | ( aparece en la pantalla mientras el dispositivo de ventilación está funcionando.)                                                                                                    |
|                                                                                                    | * Cuando No function aparece en la pantalla al pulsar el botón VENT, significa que no hay ningún                                                                                                    |
|                                                                                                    | dispositivo de ventilación conectado.                                                                                                    |
|                                                                                                    | * Este botón se utiliza para iniciar o detener el regulador cuando está conectado un ventilador de                                                                                                    |
|                                                                                                    | intercombia da calar                                                                                                    |
|                                                                                                    |                                                                                                    |
| N: Botón SAVE 🔤                                                                                                    | Hace funcionar el aire acondicionado en el modo de ahorro de energía.                                                                                                    |
| N: Botón SAVE                                                                                                    | <ul> <li>Hace funcionar el aire acondicionado en el modo de ahorro de energía.</li> <li>* Cuando No function aparece en la pantalla, significa que el modo de ahorro de energía no está</li> </ul>                                                                                                    |
| N: Botón SAVE                                                                                                    | <ul> <li>Hace funcionar el aire acondicionado en el modo de ahorro de energía.</li> <li>* Cuando No function aparece en la pantalla, significa que el modo de ahorro de energía no está disponible para el aire acondicionado.</li> </ul>                                                                                                    |
| N: Botón SAVE                                                                                                    | <ul> <li>Hace funcionar el aire acondicionado en el modo de ahorro de energía.</li> <li>* Cuando No function aparece en la pantalla, significa que el modo de ahorro de energía no está disponible para el aire acondicionado.</li> <li>Cambia CENTRAL 1 a CENTRAL 4 en el modo de control central.</li> </ul>                                                                                                    |
| N: Botón SAVE                                                                                                    | <ul> <li>Hace funcionar el aire acondicionado en el modo de ahorro de energía.</li> <li>* Cuando No function aparece en la pantalla, significa que el modo de ahorro de energía no está disponible para el aire acondicionado.</li> <li>Cambia CENTRAL 1 a CENTRAL 4 en el modo de control central.</li> <li>Sin indicación: El control central está despeiado (funcionamiento individual).</li> </ul>                                                                                                    |
| N: Botón SAVE                                                                                                    | <ul> <li>Hace funcionar el aire acondicionado en el modo de ahorro de energía.</li> <li>* Cuando Nofunction aparece en la pantalla, significa que el modo de ahorro de energía no está disponible para el aire acondicionado.</li> <li>Cambia CENTRAL 1 a CENTRAL 4 en el modo de control central.<br/>Sin indicación: El control central está despejado (funcionamiento individual)</li> <li>* Este botón está despabilitado en el modo de control remoto.</li> </ul>                                                                                                    |
| N: Botón SAVE                                                                                                    | <ul> <li>Hace funcionar el aire acondicionado en el modo de ahorro de energía.</li> <li>* Cuando Nofunction aparece en la pantalla, significa que el modo de ahorro de energía no está disponible para el aire acondicionado.</li> <li>Cambia CENTRAL 1 a CENTRAL 4 en el modo de control central.<br/>Sin indicación: El control central está despejado (funcionamiento individual)</li> <li>* Este botón está deshabilitado en el modo de control remoto.</li> </ul>                                                                                                    |
| N: Botón SAVE                                                                                                    | <ul> <li>Hace funcionar el aire acondicionado en el modo de ahorro de energía.</li> <li>* Cuando Nofunction aparece en la pantalla, significa que el modo de ahorro de energía no está disponible para el aire acondicionado.</li> <li>Cambia CENTRAL 1 a CENTRAL 4 en el modo de control central.</li> <li>Sin indicación: El control central está despejado (funcionamiento individual)</li> <li>* Este botón está deshabilitado en el modo de control remoto.</li> <li>Individual: Es posible controlar con el control remoto.</li> <li>CENTRAL 1: Deshabilita el inicio o la detención de la unidad utilizando el control remoto.</li> </ul>                                                                                                    |
| N: Botón SAVE                                                                                                    | <ul> <li>Hace funcionar el aire acondicionado en el modo de ahorro de energía.</li> <li>* Cuando Nofunction aparece en la pantalla, significa que el modo de ahorro de energía no está disponible para el aire acondicionado.</li> <li>Cambia CENTRAL 1 a CENTRAL 4 en el modo de control central.</li> <li>Sin indicación: El control central está despejado (funcionamiento individual)</li> <li>* Este botón está deshabilitado en el modo de control remoto.</li> <li>Individual: Es posible controlar con el control remoto.</li> <li>CENTRAL 1:Deshabilita el inicio o la detención de la unidad utilizando el control remoto.</li> </ul>                                                                                                    |
| N: Botón SAVE                                                                                                    | <ul> <li>Hace funcionar el aire acondicionado en el modo de ahorro de energía.</li> <li>* Cuando Nofunction aparece en la pantalla, significa que el modo de ahorro de energía no está disponible para el aire acondicionado.</li> <li>Cambia CENTRAL 1 a CENTRAL 4 en el modo de control central.<br/>Sin indicación: El control central está despejado (funcionamiento individual)</li> <li>* Este botón está deshabilitado en el modo de control remoto.<br/>Individual: Es posible controlar con el control remoto.</li> <li>CENTRAL 1:Deshabilita el inicio o la detención de la unidad utilizando el control remoto.</li> <li>CENTRAL 2:Deshabilita el inicio o la detención de la unidad, el cambio de modo de funcionamiento y el ajuste de temperatura utilizando el control remoto.</li> </ul>                                                                                                    |
| N: Botón SAVE                                                                                                    | <ul> <li>Hace funcionar el aire acondicionado en el modo de ahorro de energía.</li> <li>* Cuando Nofunction aparece en la pantalla, significa que el modo de ahorro de energía no está disponible para el aire acondicionado.</li> <li>Cambia CENTRAL 1 a CENTRAL 4 en el modo de control central.</li> <li>Sin indicación: El control central está despejado (funcionamiento individual)</li> <li>* Este botón está deshabilitado en el modo de control remoto.</li> <li>Individual: Es posible controlar con el control remoto.</li> <li>CENTRAL 1:Deshabilita el inicio o la detención de la unidad utilizando el control remoto.</li> <li>CENTRAL 2:Deshabilita el inicio o la detención de la unidad, el cambio de modo de funcionamiento y el ajuste de temperatura utilizando el control remoto.</li> </ul>                                                                                                    |
| N: Botón SAVE                                                                                                    | <ul> <li>Hace funcionar el aire acondicionado en el modo de ahorro de energía.</li> <li>* Cuando Nofunction aparece en la pantalla, significa que el modo de ahorro de energía no está disponible para el aire acondicionado.</li> <li>Cambia CENTRAL 1 a CENTRAL 4 en el modo de control central.</li> <li>Sin indicación: El control central está despejado (funcionamiento individual)</li> <li>* Este botón está deshabilitado en el modo de control remoto.</li> <li>Individual: Es posible controlar con el control remoto.</li> <li>CENTRAL 1:Deshabilita el inicio o la detención de la unidad utilizando el control remoto.</li> <li>CENTRAL 2:Deshabilita el inicio o la detención de la unidad, el cambio de modo de funcionamiento y el ajuste de temperatura utilizando el control remoto.</li> <li>CENTRAL 3:Deshabilita el cambio de modo de funcionamiento y el ajuste de temperatura utilizando el control remoto.</li> </ul>                                                                                                    |
| N: Botón SAVE                                                                                                    | <ul> <li>Hace funcionar el aire acondicionado en el modo de ahorro de energía.</li> <li>* Cuando Nofunction aparece en la pantalla, significa que el modo de ahorro de energía no está disponible para el aire acondicionado.</li> <li>Cambia CENTRAL 1 a CENTRAL 4 en el modo de control central.</li> <li>Sin indicación: El control central está despejado (funcionamiento individual)</li> <li>* Este botón está deshabilitado en el modo de control remoto.</li> <li>Individual: Es posible controlar con el control remoto.</li> <li>CENTRAL 1:Deshabilita el inicio o la detención de la unidad utilizando el control remoto.</li> <li>CENTRAL 2:Deshabilita el inicio o la detención de la unidad, el cambio de modo de funcionamiento y el ajuste de temperatura utilizando el control remoto.</li> <li>CENTRAL 3:Deshabilita el cambio de modo de funcionamiento y el ajuste de temperatura utilizando el control remoto.</li> <li>CENTRAL 4:Deshabilita el cambio de modo de funcionamiento utilizando el control remoto.</li> </ul>                                                                                                    |
| N: Botón SAVE                                                                                                    | <ul> <li>Hace funcionar el aire acondicionado en el modo de ahorro de energía.</li> <li>* Cuando Nofunction aparece en la pantalla, significa que el modo de ahorro de energía no está disponible para el aire acondicionado.</li> <li>Cambia CENTRAL 1 a CENTRAL 4 en el modo de control central.</li> <li>Sin indicación: El control central está despejado (funcionamiento individual)</li> <li>* Este botón está deshabilitado en el modo de control remoto.</li> <li>Individual: Es posible controlar con el control remoto.</li> <li>CENTRAL 1:Deshabilita el inicio o la detención de la unidad utilizando el control remoto.</li> <li>CENTRAL 2:Deshabilita el inicio o la detención de la unidad, el cambio de modo de funcionamiento y el ajuste de temperatura utilizando el control remoto.</li> <li>CENTRAL 3:Deshabilita el cambio de modo de funcionamiento y el ajuste de temperatura utilizando el control remoto.</li> <li>CENTRAL 4:Deshabilita el cambio de modo de funcionamiento utilizando el control remoto.</li> <li>Borra la marca de filtro de la pantalla. Este botón también se utiliza para la configuración inicial.</li> </ul>                                                                                                    |
| N: Botón SAVE                                                                                                    | <ul> <li>Hace funcionar el aire acondicionado en el modo de ahorro de energía.</li> <li>* Cuando No function aparece en la pantalla, significa que el modo de ahorro de energía no está disponible para el aire acondicionado.</li> <li>Cambia CENTRAL 1 a CENTRAL 4 en el modo de control central.</li> <li>Sin indicación: El control central está despejado (funcionamiento individual)</li> <li>* Este botón está deshabilitado en el modo de control remoto.</li> <li>Individual: Es posible controlar con el control remoto.</li> <li>CENTRAL 1:Deshabilita el inicio o la detención de la unidad utilizando el control remoto.</li> <li>CENTRAL 2:Deshabilita el inicio o la detención de la unidad, el cambio de modo de funcionamiento y el ajuste de temperatura utilizando el control remoto.</li> <li>CENTRAL 3:Deshabilita el cambio de modo de funcionamiento y el ajuste de temperatura utilizando el control remoto.</li> <li>CENTRAL 4:Deshabilita el cambio de modo de funcionamiento utilizando el control remoto.</li> <li>Borra la marca de filtro de la pantalla. Este botón también se utiliza para la configuración inicial.</li> </ul>                                                                                                    |
| N: Botón SAVE       SAVE         O: Botón       CENTRAL         CENTRAL       ○         P: Botón CL       ○         Q: Botón SET       SET         R: Botón       ○         R: Botón       ○             | <ul> <li>Intercaribio de caloi.</li> <li>Hace funcionar el aire acondicionado en el modo de ahorro de energía.</li> <li>* Cuando Nofunction aparece en la pantalla, significa que el modo de ahorro de energía no está disponible para el aire acondicionado.</li> <li>Cambia CENTRAL 1 a CENTRAL 4 en el modo de control central.</li> <li>Sin indicación: El control central está despejado (funcionamiento individual)</li> <li>* Este botón está deshabilitado en el modo de control remoto.</li> <li>Individual: Es posible controlar con el control remoto.</li> <li>CENTRAL 1:Deshabilita el inicio o la detención de la unidad utilizando el control remoto.</li> <li>CENTRAL 2:Deshabilita el inicio o la detención de la unidad, el cambio de modo de funcionamiento y el ajuste de temperatura utilizando el control remoto.</li> <li>CENTRAL 3:Deshabilita el cambio de modo de funcionamiento y el ajuste de temperatura utilizando el control remoto.</li> <li>CENTRAL 4:Deshabilita el cambio de modo de funcionamiento y el ajuste de temperatura utilizando el control remoto.</li> <li>CENTRAL 4:Deshabilita el cambio de modo de funcionamiento y el ajuste de temperatura utilizando el control remoto.</li> <li>CENTRAL 4:Deshabilita el cambio de modo de funcionamiento y el ajuste de temperatura utilizando el control remoto.</li> <li>Borra la marca de filtro de la pantalla. Este botón también se utiliza para la configuración inicial.</li> <li>Se utiliza para el servicio o las operaciones especiales. (No utilice estos botones de forma regular.)</li> </ul>                                                                                                    |
| N: Botón SAVE       SAVE         O: Botón<br>CENTRAL       CENTRAL         P: Botón CL       C         Q: Botón SET       SET         R: Botón<br>CHECK       CHECK         S: Botón<br>ITEM       CHECK | <ul> <li>Intercanibio de calor.</li> <li>Hace funcionar el aire acondicionado en el modo de ahorro de energía.</li> <li>* Cuando Nofunction aparece en la pantalla, significa que el modo de ahorro de energía no está disponible para el aire acondicionado.</li> <li>Cambia CENTRAL 1 a CENTRAL 4 en el modo de control central.</li> <li>Sin indicación: El control central está despejado (funcionamiento individual)</li> <li>* Este botón está deshabilitado en el modo de control remoto.</li> <li>Individual: Es posible controlar con el control remoto.</li> <li>CENTRAL 1:Deshabilita el inicio o la detención de la unidad utilizando el control remoto.</li> <li>CENTRAL 2:Deshabilita el inicio o la detención de la unidad, el cambio de modo de funcionamiento y el ajuste de temperatura utilizando el control remoto.</li> <li>CENTRAL 3:Deshabilita el cambio de modo de funcionamiento y el ajuste de temperatura utilizando el control remoto.</li> <li>CENTRAL 4:Deshabilita el cambio de modo de funcionamiento utilizando el control remoto.</li> <li>CENTRAL 4:Deshabilita el cambio de modo de funcionamiento utilizando el control remoto.</li> <li>Borra la marca de filtro de la pantalla. Este botón también se utiliza para la configuración inicial.</li> <li>Se utiliza para el servicio o las operaciones especiales. (No utilice estos botones de forma regular.)</li> </ul>                                                                                                    |
| N: Botón SAVE                                                                                                    | <ul> <li>Intercantolo de catol.</li> <li>Hace funcionar el aire acondicionado en el modo de ahorro de energía.</li> <li>* Cuando Nofunction aparece en la pantalla, significa que el modo de ahorro de energía no está disponible para el aire acondicionado.</li> <li>Cambia CENTRAL 1 a CENTRAL 4 en el modo de control central.</li> <li>Sin indicación: El control central está despejado (funcionamiento individual)</li> <li>* Este botón está deshabilitado en el modo de control remoto.</li> <li>Individual: Es posible controlar con el control remoto.</li> <li>CENTRAL 1:Deshabilita el inicio o la detención de la unidad utilizando el control remoto.</li> <li>CENTRAL 2:Deshabilita el inicio o la detención de la unidad, el cambio de modo de funcionamiento y el ajuste de temperatura utilizando el control remoto.</li> <li>CENTRAL 3:Deshabilita el cambio de modo de funcionamiento y el ajuste de temperatura utilizando el control remoto.</li> <li>CENTRAL 4:Deshabilita el cambio de modo de funcionamiento utilizando el control remoto.</li> <li>Borra la marca de filtro de la pantalla. Este botón también se utiliza para la configuración inicial.</li> <li>Se utiliza para el servicio o las operaciones especiales. (No utilice estos botones de forma regular.)</li> </ul>                                                                                                    |
| N: Botón SAVE                                                                                                    | <ul> <li>Intercanto de calor.</li> <li>Hace funcionar el aire acondicionado en el modo de ahorro de energía.</li> <li>* Cuando Nofunction aparece en la pantalla, significa que el modo de ahorro de energía no está disponible para el aire acondicionado.</li> <li>Cambia CENTRAL 1 a CENTRAL 4 en el modo de control central.</li> <li>Sin indicación: El control central está despejado (funcionamiento individual)</li> <li>* Este botón está deshabilitado en el modo de control remoto.</li> <li>Individual: Es posible controlar con el control remoto.</li> <li>Individual: Es posible controlar con el control remoto.</li> <li>CENTRAL 1:Deshabilita el inicio o la detención de la unidad utilizando el control remoto.</li> <li>CENTRAL 2:Deshabilita el inicio o la detención de la unidad, el cambio de modo de funcionamiento y el ajuste de temperatura utilizando el control remoto.</li> <li>CENTRAL 3:Deshabilita el cambio de modo de funcionamiento y el ajuste de temperatura utilizando el control remoto.</li> <li>CENTRAL 4:Deshabilita el cambio de modo de funcionamiento utilizando el control remoto.</li> <li>Borra la marca de filtro de la pantalla. Este botón también se utiliza para la configuración inicial.</li> <li>Se utiliza para el servicio o las operaciones especiales. (No utilice estos botones de forma regular.)</li> <li>Se utiliza para activar/desactivar la configuración para el modo de regreso* y el modo de temporizador.</li> <li>Selecciona un elemento para ajustarlo de manera secuencial. (Se iluminan el elemento seleccionado y la marca ).)</li> </ul>                                                                                                    |
| N: Botón SAVE                                                                                                    | <ul> <li>Intercantolo de caloi.</li> <li>Hace funcionar el aire acondicionado en el modo de ahorro de energía.</li> <li>* Cuando Nofunction aparece en la pantalla, significa que el modo de ahorro de energía no está disponible para el aire acondicionado.</li> <li>Cambia CENTRAL 1 a CENTRAL 4 en el modo de control central.</li> <li>Sin indicación: El control central está despejado (funcionamiento individual)</li> <li>* Este botón está deshabilitado en el modo de control remoto.</li> <li>Individual: Es posible controlar con el control remoto.</li> <li>CENTRAL 1: Deshabilita el inicio o la detención de la unidad utilizando el control remoto.</li> <li>CENTRAL 2:Deshabilita el inicio o la detención de la unidad, el cambio de modo de funcionamiento y el ajuste de temperatura utilizando el control remoto.</li> <li>CENTRAL 3:Deshabilita el cambio de modo de funcionamiento y el ajuste de temperatura utilizando el control remoto.</li> <li>CENTRAL 4:Deshabilita el cambio de modo de funcionamiento utilizando el control remoto.</li> <li>Borra la marca de filtro de la pantalla. Este botón también se utiliza para la configuración inicial.</li> <li>Se utiliza para el servicio o las operaciones especiales. (No utilice estos botones de forma regular.)</li> <li>Se utiliza para activar/desactivar la configuración para el modo de regreso* y el modo de temporizador.</li> <li>Se utiliza para activar/desactivar la configuración para el modo de regreso* y el modo de temporizador.</li> <li>Se utiliza para activar/desactivar la configuración para el modo de regreso* y el modo de temporizador.</li> <li>Se utiliza para activar/desactivar la configuración para el modo de regreso* y el modo de temporizador.</li> <li>Se utiliza para activar/desactivar la configuración para el modo de regreso* y el modo de temporizador.</li> <li>Se utiliza para activar/desactivar la configuración para el modo de regreso* y el modo de temporizador.</li> <li>Se utiliza para activar/desactivar la configuración para el modo de regreso* y el modo de temporizador.<!--</th--></li></ul> |

#### \* [Función de regreso]

La función de regreso sirve para cambiar la temperatura automáticamente a la temperatura establecida en un periodo de tiempo predeterminado si se ajusta en el control remoto una temperatura inferior (para la refrigeración) o superior (para la calefacción) a la especificada. (Para obtener más información, consulte el Manual de instalación.)

\* Para obtener más detalles sobre el modo de ahorro de energía, consulte el Manual del propietario del aire acondicionado.

### ■ Indicaciones en el panel LCD

| В                                                    | C D E                                                                                                    |
|------------------------------------------------------|----------------------------------------------------------------------------------------------------|
| A ZONE<br>GROUP<br>Q O<br>P STOP<br>N SETTING<br>N K | (2)<br>(1) [2] [3]-[4] [5] [6] [7] [8] [9] [10] [11] [12] [13] [14] [15] [16]<br>[17]-[18] [19] [20] [21] [22] [23] [24] [25] [26] [27] [28] [29] [30] [31] [38]<br>[33] [36] [35] [36] [37] [38] [39] [40] [41] [42] [43] [44] [45] [46] [47] [48]<br>[49] [50] [51] [52]-[53] [56] [57] [58] [59] [50] [57] [58] [59] [50] [64]<br>MODE LOCK ③ ④ ④ ⑤ ⑤ ⑤ ⑤ ⑤ ⑤ ⑤ ⑤ ⑤ ⑤ ⑤ ⑤ ⑤ ⑤ ⑤ ⑤ ⑤                                                                                                    |
| A: ALL/ZONE/GROUP                                    | ALL, ZONE o GROUP aparecen en la pantalla.                                                                                                    |
| B: Número de línea<br>C: Número de zona              | Cuando se selecciona una línea, la marca ( ) del número de la línea seleccionada parpadea.         El número se enciende cuando se detecta una unidad controlable en la línea.         Cuando se seleccionan la línea 1 y la línea 2, aparece la línea de la marca ( ) que parpadea.         El subrayado se ilumina cuando hay al menos un aire acondicionado funcionando en la línea.         El subrayado parpadea cuando se activa una alarma.         Aparece el número de línea, de zona o de grupo seleccionado. |
|                                                      | ALL       1.2         ZONE       1~64         GROUP       1~64                                                                                                    |
| D: Número de grupo                                   | Los grupos conectados se reconocen automáticamente y aparecen en la pantalla.<br>Cuando se especifica un grupo con el botón GROUP (, aparece como ) () () () () () () () () () () () () (                                                                                                    |
| E: Modo de<br>funcionamiento                         | Muestra el modo de funcionamiento actual.<br>AUTO: 🔅 🏟 HEAT:                                                                                                    |
|                                                      | * Cuando se ilumina EMUDE LUCK al pulsar el botón E, significa que se ha deshabilitado el cambio de modo de funcionamiento HEAT y COOL.                                                                                                    |
| F: Temperatura                                       | Aparece la temperatura establecida.                                                                                                    |
| G: Volumen de aire                                   | Aparece AUTO (A) , HEAT 🐝 , MED. 💲 , LOW 💲 , o FIXED 💕 en la pantalla.                                                                                                    |

| H: Código de verificación              | Cuando el aire acondicionado tiene un funcionamiento anormal, aparecen en la pantalla el                                        |  |  |  |  |
|----------------------------------------|----------------------------------------------------------------------------------------------------|--|--|--|--|
|                                        | número de la unidad y el código de verificación.                                                                                |  |  |  |  |
| I: Giro/posición de la aleta           | Se muestra la posición o el giro de la aleta. (Cuando no se utiliza un control remoto.)                                         |  |  |  |  |
| J: Funciones (1)                       | : Se ilumina cuando está activado el modo de ahorro de energía.                                                                 |  |  |  |  |
|                                        | : Se ilumina cuando está funcionando un dispositivo de ventilación.                                                             |  |  |  |  |
|                                        | No function : Se ilumina cuando están pulsados los botones 🛞 o 👼 , aunque la función no esté activada.                          |  |  |  |  |
| K: Funciones (2)                       | . Aparece cuando están activadas las funciones de programación (*) y regreso.                                                   |  |  |  |  |
|                                        | *(Se necesita un temporizador semanal que se vende por separado.)                                                               |  |  |  |  |
|                                        | I C                                                                                                    |  |  |  |  |
|                                        |                                                                                                    |  |  |  |  |
| L: Funciones (3)                       | : Indica que se deben sustituir los filtros.                                                                                    |  |  |  |  |
|                                        | TEST : Indica que se está realizando una prueba.                                                                                |  |  |  |  |
|                                        | (b) : Aparece cuando el aire acondicionado no puede funcionar con el modo de operación                                          |  |  |  |  |
|                                        | seleccionado (cuando los modos de calefacción y refrigeración están combinados en el                                            |  |  |  |  |
|                                        | sistema de control de la unidad multi-interior).                                                                                |  |  |  |  |
|                                        | : Aparece cuando se inicia el modo de calefacción o durante el modo de descongelación.                                          |  |  |  |  |
|                                        | Cuando aparece esta marca, el ventilador interior se detiene.                                                                   |  |  |  |  |
| M: Control central                     | CENTRAL 1 2 3 4 : Aparece la configuración prohibida del modo seleccionado (CENTRAL                                             |  |  |  |  |
|                                        | : Aparece cuando el sistema de control central está controlando la unidad.                                                      |  |  |  |  |
|                                        | Cuando se pulsan los botones $[1, 6]$ , $[1, 6]$ , $[1, 6]$ o SET TEMP.                                                         |  |  |  |  |
|                                        | con el modo de control remoto deshabilitado por el sistema                                                                      |  |  |  |  |
|                                        | de control central, 🔤 👘 parpadea y no se acepta ningún cambio.                                                                  |  |  |  |  |
| N: <u>SETTING</u>                      | Parpadea durante varios minutos cuando se enciende el interruptor de suministro eléctrico.                                      |  |  |  |  |
|                                        | Cuando esta marca parpadea, no esta habilitada ninguna configuración porque el Smart Manager                                    |  |  |  |  |
| 0                                      | Se ilumina cuando la función de probibición de control está activada. (Cuando esta marca está                                   |  |  |  |  |
|                                        | iluminada, no se puede utilizar ninguna función.)                                                                               |  |  |  |  |
| (Marca de "Prohibición de<br>control") | * Al pulsar los botones ⊘, ⊙ y de manera simultánea se cambia la prohibición de control a ON/OFF.                               |  |  |  |  |
| P: STOP                                | Se ilumina en el estado de parada de emergencia debido a una entrada de señal de alarma. (Por ejemplo, una alarma de incendios) |  |  |  |  |
| Q: •                                   | Se ilumina cuando está funcionando al menos un aire acondicionado controlado.                                                   |  |  |  |  |
| (Marca de "Funcionamiento")            | Parpadea cuando al menos un aire acondicionado funciona de manera anormal o cuando está activado un dispositivo de protección.  |  |  |  |  |

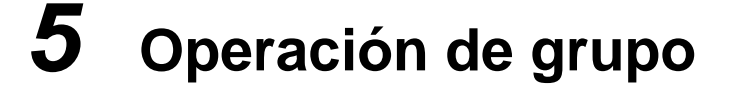

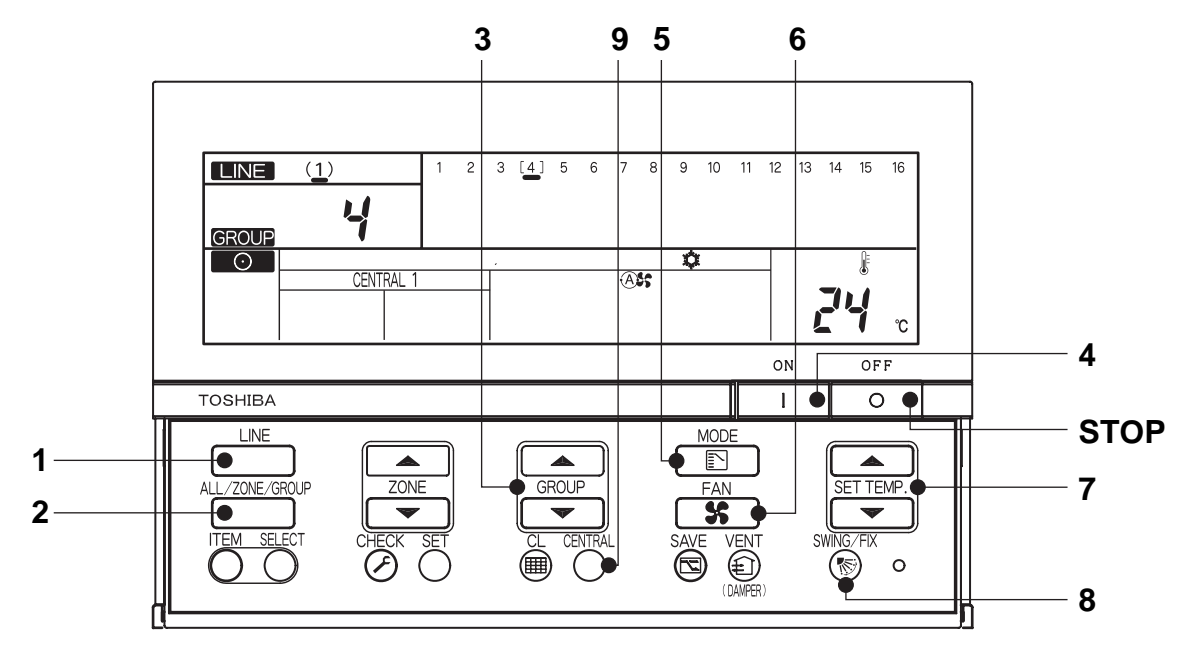

| (Ejemplo) LINE 1, GRC                     | UP 4 en funcionamiento | ) (Enfriando a 24°C | volumen de aire: | AUTO) |
|-------------------------------------------|------------------------|---------------------|------------------|-------|
| (_]=,=,=,=,=,=,=,=,=,=,=,=,=,=,=,=,=,=,=, |                        | (                   | ,                | ,     |

| Encendido                                | Encienda la alimentación del control remoto.                                                                                        |  |  |
|------------------------------------------|----------------------------------------------------------------------------------------------------|--|--|
|                                          | (Los botones del control remoto se deshabilitan cuando aparece SETTING, pero esto no es                                             |  |  |
|                                          | un error.)                                                                                                    |  |  |
| 1 Cambio de línea                        | $(1)$ Seleccione la línea 1 con el botón $\square$ .                                                                                |  |  |
|                                          |                                                                                                    |  |  |
| 2 ALL/ZONE/GROUP                         |                                                                                                    |  |  |
| 3 Cambio de grupo                        | $ \sum_{i=1}^{n} [4]^{-1} Seleccione el número de grupo 4 con los botones GROUP  y v. $ (El número de grupo 4 parpadea como  (14)). |  |  |
|                                          |                                                                                                    |  |  |
| 4 ON                                     | Pulse el botón ON para iniciar el funcionamiento.                                                                                   |  |  |
| 5 Cambio de modo de<br>funcionamiento    | Seleccione el modo COOL con el botón 📧.                                                                                             |  |  |
| 6 Cambio de volumen de aire              | Ass Seleccione el volumen de aire AUTO con el botón seleccione el volumen de aire AUTO con el botón                                 |  |  |
| 7 Ajuste de temperatura                  | 24°C Ajuste la temperatura a 24°C con los botones SET TEMP. ▲ y ▼.                                                                  |  |  |
| 8 Ajuste de dirección de giro/<br>viento | Seleccione una posición de la aleta o suba/baje el giro con el botón 🛞                                                              |  |  |
| (Cuando no se utiliza un control remoto) |                                                                                                    |  |  |
| 9 Central/individual                     | Cambie la configuración con el botón 💮.                                                                                             |  |  |
| (Sólo en el modo de control              | Individual: Es posible controlar con el control remoto.                                                                             |  |  |
| central)                                 | CENTRAL 1:Deshabilita el inicio o la detención de la unidad utilizando el control remoto.                                           |  |  |
|                                          | CENTRAL 2:Deshabilita el inicio o la detención de la unidad, el cambio de modo de                                                   |  |  |
|                                          | funcionamiento y el ajuste de temperatura utilizando el control remoto.                                                             |  |  |
|                                          | CENTRAL 3:Deshabilita el cambio de modo de funcionamiento y el ajuste de temperatura                                                |  |  |
|                                          | utilizando el control remoto.                                                                                                    |  |  |
|                                          | CENTRAL 4:Deshabilita el cambio de modo de funcionamiento utilizando el control remoto.                                             |  |  |
|                                          | "CENTRAL" aparece en la pantalla si se da un tipo de control central o individual que no sea<br>ninguno de los anteriores.          |  |  |
|                                          |                                                                                                    |  |  |
| STOP                                     | Pulse el botón OFF para detener el funcionamiento.                                                                                  |  |  |

\* Las indicaciones del panel LCD del Smart Manager no cambian, ni siquiera cuando se detiene la unidad.

## 6 Funcionamiento por zonas y funcionamiento simultáneo

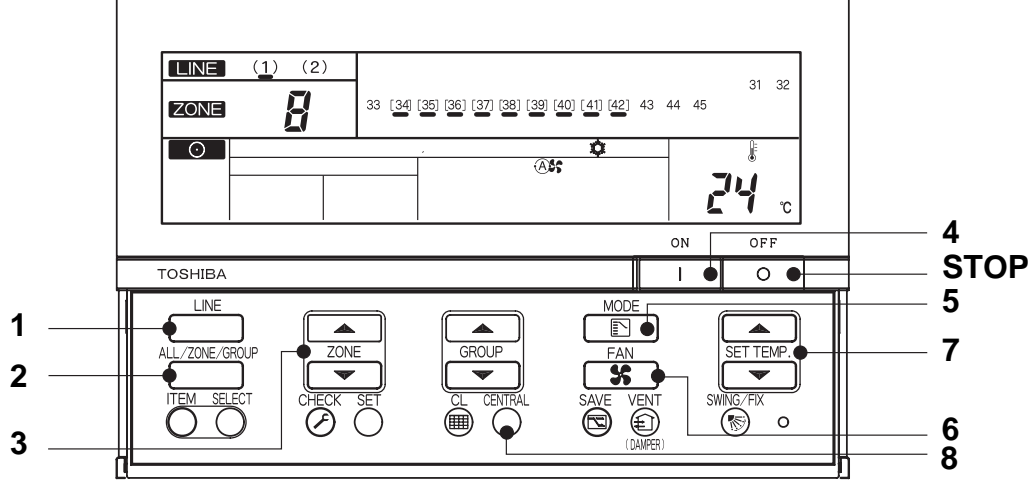

(Ejemplo) Realizando operación de zona (LINE 1, ZONE 8, GROUP 34~42 enfriando a 24°C, volumen de aire: AUTO) y operación simultánea (LINE 1, enfriando a 24°C, volumen de aire: AUTO)

|                                                                 | Operación de zona (LINE 1, ZONE 8,                                                                  | Operación simultánea (LINE 1, enfriando a |  |
|-----------------------------------------------------------------|----------------------------------------------------------------------------------------------------|-------------------------------------------|--|
|                                                                 | enfriando a 24°C, volumen de aire: AUTO)                                                            | 24°C, volumen de aire: AUTO)              |  |
| Encendido                                                       | Encienda la alimentación del control remoto (Los botones del control remoto se deshabilitan         |                                           |  |
|                                                                 | cuando aparece SETTING, pero esto no es un error.)                                                  |                                           |  |
| 1 Cambio de línea                                               | -(1) Seleccione la línea 1 con el botón .                                                           |                                           |  |
| 2 ALL/ZONE/GROUP                                                |                                                                                                    | Seleccione                                |  |
| 3 Cambio de zona                                                | Seleccione 8 ZONE con los botones ZONE                                                              | (No es necesario)                         |  |
|                                                                 | y . ("8" aparece en la pantalla.)                                                                   | ("1" aparece en la pantalla.)             |  |
| 4 ON                                                            | Pulse el botón para iniciar el funcionamiento. (El funcionamiento se inicia un grupo tras otro      |                                           |  |
|                                                                 | en intervalos de aproximadamente un segundo.)                                                       |                                           |  |
| 5 Cambio de modo de<br>funcionamiento                           | Seleccione el modo COOL con el botón 💽.                                                             |                                           |  |
| 6 Cambio de volumen de aire                                     | Ass Seleccione el volumen de aire AUTO con el botón seleccione el volumen de aire AUTO con el botón |                                           |  |
| 7 Ajuste de temperatura                                         | 24°C Ajuste la temperatura a 24°C con los botones SET TEMP. A y 💌 .                                 |                                           |  |
| 8 Central/individual<br>(Sólo en el modo de control<br>central) | Cambie la configuración con el botón                                                                |                                           |  |
|                                                                 | Individual: Es posible controlar con el control remoto.                                             |                                           |  |
|                                                                 | CENTRAL 1:Deshabilita el inicio o la detención de la unidad utilizando el control remoto.           |                                           |  |
|                                                                 | CENTRAL 2:Deshabilita el inicio o la detención de la unidad, el cambio de modo de                   |                                           |  |
|                                                                 | tuncionamiento y el ajuste de temperatura utilizando el control remoto.                             |                                           |  |
|                                                                 | el control remoto                                                                                   |                                           |  |
|                                                                 | CENTRAL 4:Deshabilita el cambio de modo de funcionamiento utilizando el control remoto.             |                                           |  |
|                                                                 | "CENTRAL" aparece en la pantalla si se da un tipo de control central o individual que no sea        |                                           |  |
|                                                                 | ninguno de los anteriores.                                                                          |                                           |  |
| STOP                                                            | Pulse el botón or para detener el funcionamiento.                                                   |                                           |  |
|                                                                 |                                                                                                    |                                           |  |

\* Cuando aparece **ALL** o **ZONE**, el botón **S** está deshabilitado.

Configuración cuando se selecciona ALL o ZONE: Únicamente se establecen en cada aire acondicionado los contenidos establecidos en el modo ALL o ZONE.
 (Ejemplo) Cuando se pulsa el botón en el modo ALL o ZONE, sólo se establece el modo de funcionamiento en cada aire acondicionado.

\* Las indicaciones del panel LCD del Smart Manager no cambian, ni siguiera cuando se detiene la unidad.

### **TOSHIBA CARRIER CORPORATION**

336 TADEHARA, FUJI-SHI, SHIZUOKA-KEN 416-8521 JAPAN